## e-SLE – Como submeter um pedido de Conclusão de Licença de Exportação de Bens de Dupla Utilização?

| Pré-Requisito |                      |  |  |
|---------------|----------------------|--|--|
| Utilizador    | Operador             |  |  |
|               | Económico/Utilizador |  |  |
|               | Autorizado           |  |  |
| Doufil        | Operador             |  |  |
| Perfil        | Operador             |  |  |
|               | Económico/Utilizador |  |  |
|               | Autorizado           |  |  |
|               |                      |  |  |

 Aceder à opção de menu "Pedido" e selecionar a funcionalidade desejada: Licença, Licença de Bens de Dupla Utilização, Autorização de Precursores de Drogas, Autorização de Bens de Tortura ou Documento de Vigilância.

Obs.: O exemplo a seguir trata um pedido de conclusão de uma Autorização de Bens de Dupla Utilização.

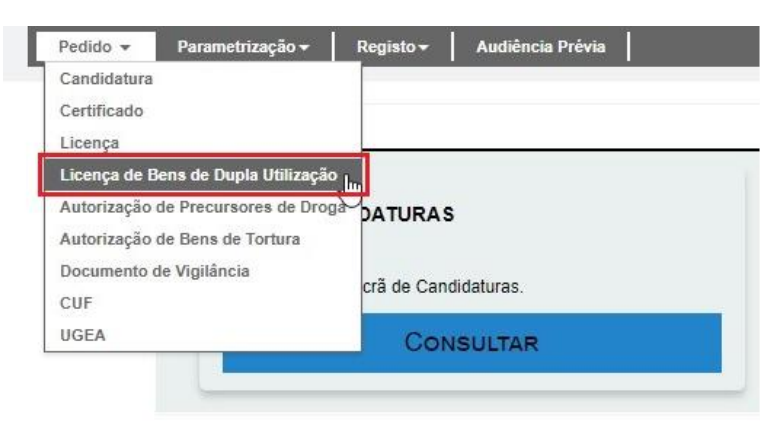

2. No ecrã "Consulta de Licença de Bens de Dupla Utilização", aceder o separador "Autorizações Emitidas", efetuar uma pesquisa pela autorização desejada e selecionar a opção "Pedir Conclusão".

| Dedides de emissão - Os                                                                                      |             | Jupia Utilização        |                                                                                                    | PEDIDO DE NOVA EMISSÃO                             |
|----------------------------------------------------------------------------------------------------|-------------|-------------------------|----------------------------------------------------------------------------------------------------|----------------------------------------------------|
| Pedidos de emissão - Ot                                                                                      | Autonza     | ções emilidas           |                                                                                                    |                                                    |
| Produto                                                                                                    |             | Situação                | Requerente                                                                                                    |                                                    |
|                                                                                                    |             | Seleccione a situação   | ▼ Ξ                                                                                                    | + OPÇÕES 🐱                                         |
|                                                                                                    |             |                         |                                                                                                    | LIMPAR PESQUISAR                                   |
|                                                                                                    |             |                         |                                                                                                    |                                                    |
|                                                                                                    |             |                         |                                                                                                    |                                                    |
| 10 • Elementos por                                                                                           | página      |                         |                                                                                                    |                                                    |
|                                                                                                    |             |                         |                                                                                                    | Procurar:                                          |
| OCUMENTO \$                                                                                                  | SITUAÇÃO \$ | DATA E HORA DO PEDIDO 👻 | PRODUTO \$                                                                                                    |                                                    |
|                                                                                                    |             |                         | Produto: 84136070                                                                                                    |                                                    |
| Pedido de Emissão: 000035                                                                                    |             |                         | Designação: DESCRIÇÃO DA MERCADORIA PE                                                                                                    | DIDA                                               |
| Pedido de Emissão: 000035<br>Número da Licença: 000014<br>Requerente: PT100100112                            | EMITIDO     | 2018-05-22 / 18:40      | Designação: DESCRIÇÃO DA MERCADORIA PE<br>Origem: AO<br>Expedição: AO                                                                        | CONSULTAR +                                        |
| Pedido de Emissão: 000035<br>Número da Licença: 000014<br>Requerente: PT100100112<br>Abrangência: Exportação | EMITIDO     | 2018-05-22 / 18:40      | Designapa: DESURIÇÃO DA MERCADORIA PE<br>Origen: AO<br>Expedição: AO<br>Estado-Membro Entrada: AO<br>Estado-Membro Saída: AO                 | DIDA<br>CONSULTAR •<br>PEDIR IMPRESSÃO             |
| Pedido de Emissão: 000035<br>Número da Licença: 000014<br>Requerente: PT100100112<br>Abrangência: Exportação | EMITIDO     | 2018-05-22 / 18:40      | Designados: DESCRUÇÃO DA MERCADORIA HE<br>Origen: AO<br>Expedição: AO<br>Estado-Membro Entrada: AO<br>Estado-Membro Saída: AO<br>Destino: AO | CONSULTAR<br>PEDIR IMPRESSÃO<br>PEDIDO DE CONCLUS/ |

3. Deve ser confirmada a representação do Operador Económico, pressionando o botão "Sim".

| ATENÇÃO                                                        | х              |
|----------------------------------------------------------------|----------------|
| Irá representar um Operador Económico.<br>Pretende prosseguir? |                |
|                                                                | NÃO <b>SIM</b> |

4. No ecrã de pedido de conclusão, registar o motivo.

| Pedido de Conclusão                                           |                                               |                                | VOLTAR GRAVAR SUBMETER - |
|---------------------------------------------------------------|-----------------------------------------------|--------------------------------|--------------------------|
| IDENTIFICAÇÃO                                                 |                                               |                                | ^                        |
| Número do Documento<br>000014                                 | Data do Documento                             | Estado do Documento<br>Emitido |                          |
| NIF/EORI                                                      | Nome                                          | Email                          |                          |
| Morada<br>Tester not in Cadastro DEV - 9999-000, Localidade - | Informações adicionais (Telefone, Fax, Email) |                                |                          |
|                                                               |                                               |                                |                          |
| CONCLUSÃO DE DOCUMENTO                                        |                                               |                                | ^                        |
| Data de Validade<br>2018-05-22 / 18:42                        | Imputação                                     |                                |                          |
| Saldo<br>0                                                    | Unidade de Medida                             | Saldo dentro da Tolerância     |                          |
| Motivo                                                        |                                               |                                |                          |
| MOTIVO DO PEDIDO DE CONCLUSÃO.                                |                                               |                                |                          |
| OUTROS ANEXOS                                                 |                                               |                                | ^                        |
| Ficheiros anexados:                                           |                                               |                                |                          |
| Seleccione o(s) ficheiro(s)                                   |                                               |                                |                          |
|                                                               |                                               |                                | ADICIONAR ANEXO          |
| Escolher Ficheiros Nenhum fichei selecionado                  |                                               |                                |                          |

5. Após registo dos dados necessários, pressionar o botão "Submeter", para submeter o pedido de conclusão do documento.

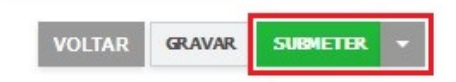

## 6. O pedido é submetido para análise.

| nsulta de Lic                                                                | ença de Bens (   | de Dupla Utilizaçã   | io          |                                                                              |                   | PEDIDO DE NOVA EMISSÃO |
|------------------------------------------------------------------------------|------------------|----------------------|-------------|------------------------------------------------------------------------------|-------------------|------------------------|
| Pedidos de emissão                                                           | Outros pedidos A | utorizações emitidas |             |                                                                              |                   |                        |
| Produto                                                                      |                  | Situação             |             | Requerente                                                                   |                   |                        |
|                                                                              |                  | Seleccione a sit     | Jacão 🔻     | =                                                                            | + OPÇÕES 🗸        |                        |
| 10 • Elementos                                                               | por página       |                      |             |                                                                              | LDM               | AR PESQUISAR           |
|                                                                              |                  |                      |             |                                                                              |                   | Procurar:              |
| CUMENTO \$                                                                   | SITUAÇÃO         | DATA E HORA          | DO PEDIDO 👻 | PRODUTO \$                                                                   |                   |                        |
| edido de Conclusão: 000038                                                   | [marked and set  | 2018-05-22 / 19      | -18         | Produto: 84138070<br>Designação: DESCRIÇÃO DA<br>Origem: AO<br>Expedição: AO | MERCADORIA PEDIDA | CONSULTAR +            |
| úmero da Licença: 000014<br>squerente: PT100100112<br>irangência: Exportação | EM ANALISE       | 1                    |             | Estado-Membro Entrada: AO<br>Estado-Membro Saída: AO<br>Destino: AO          |                   |                        |

- 7. Além da opção "Submeter", também é possível:
  - a. Voltar: Retorna ao ecrã de consulta dos certificados emitidos sem gravar os dados, apresentando a respetiva mensagem de confirmação.
  - b. Gravar: Grava os dados registados sem submeter o pedido, apresentando a respetiva mensagem de confirmação.
  - c. Repor: Limpa todos os dados registados no ecrã.

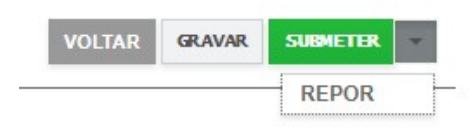